600CUS 用 WindowsXP ドライバのインストール方法

【 はじめに】 本書は、Plug-N-Scan 600CUS を WindowsXP でご使用いただくためのインストール手順とア ンインストール手順を説明しております(画面は 600CUS)。 本書を良くお読みの上、ドライバのインストールを行って下さい。

【 ドライバの構成】

本ドライバは、WIA ドライバと TWAIN ドライバから構成されております。ファイル詳細は以 下の通りです。 1.マニュアル

[ 600cusxp.pdf ] (本書: PDF ファイル)

2.WIA ドライバ

[ Gt680x.sys ]、 [ GtPS1.ini ]、 [ PS1fw.usb ]、 [ PS1MiniDrv.dll ]、 [ PS1spi.dll ]、

[Ps1usd.inf], [Ps1fj.cat], [riverLanguageMap.xml]

3.TWAIN ドライバ

[ Web.exe ] [ Web.W02 ] [ Web.W03 ] [ Web.W04 ] [ Web.W05 ] [ Web.W06 ] [ Web.W07 ] [ Web.W08 ]

【 インストール手順】

インストールを始める前に

Plug-N-Scan 600CUS のドライバがインストールされている場合は、アンインストールを行った後、インストールを行って下さい。アンインストール手順は【 アンインストール手順】を参照下さい。

1.パソコンを起動します。

2.スキャナとパソコンを接続します。

3.「新しいハードウェアの検索ウィザードの開始」が表示されます。「一覧または特定の 場所からインストールする(詳細)」を選択し、[次へ]をクリックします。

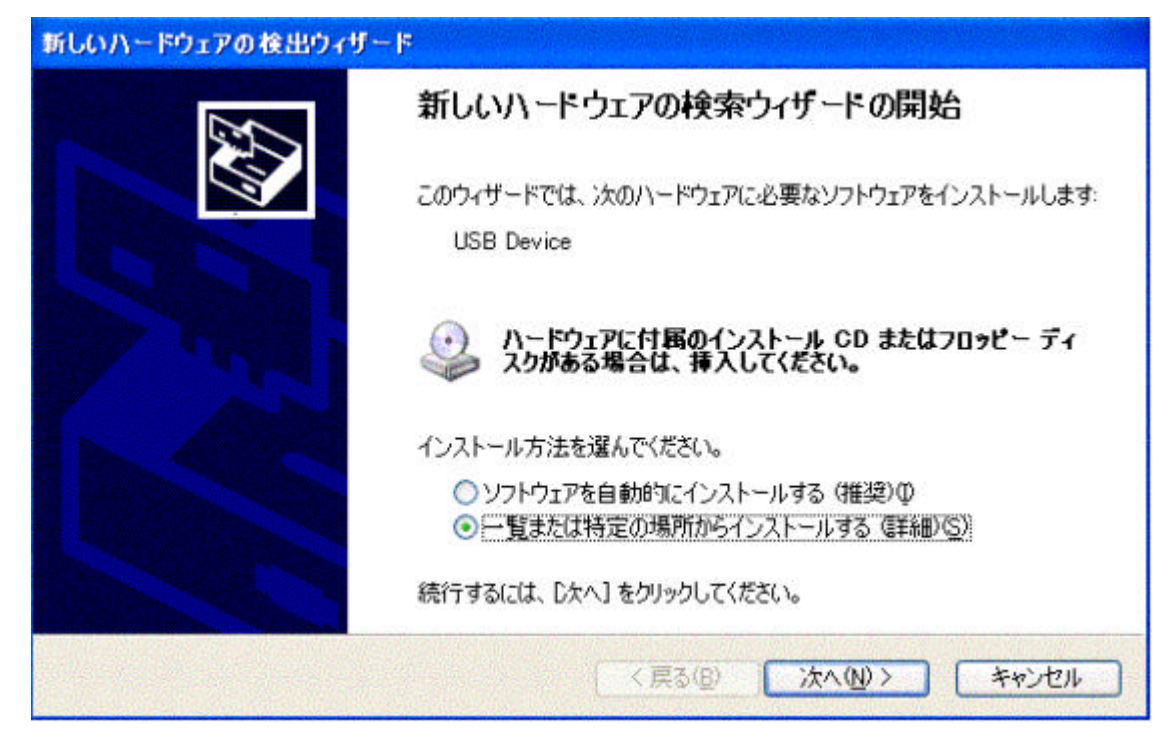

4 .「新しいハードウェアの検出ウィザード」が表示されます。「次の場所を含める」をチェックし、[参照]をクリックして下さい。「フォルダの参照」画面が表示されたら、[c:] [ ¥windows ] [ ¥temp ]を順次選択し、[OK]をクリックします。以下の画面を確認し [次へ]をクリックするとインストールが開始されます。

| 新しいハードウェアの検出ウィザード                                                                                  |
|----------------------------------------------------------------------------------------------------|
| 検索とインストールのオブションを選んでください。                                                                           |
| ● 次の場所で最適のドライバを検索する(S)<br>下のチェック ボックスを使って、リムーバブル メディアやローカル パスから検索できます。検索された最適のドラ<br>イバがインストールされます。 |
| ✓リムーバブル メディア (フロッピー、 CD-ROM など) を検索(M) ✓ 次の場所を含める(Q):                                              |
| C:#WINDOWS#Temp                                                                                    |
| ○検索しないで、インストールするドライバを選択する(D)<br>一覧からドライバを選択するには、このオブションを選びます。選択されたドライバは、ハードウェアに最適のもの<br>とは限りません。   |
| く戻る(B) 次へ(N)> キャンセル                                                                                |

5.以下の画面が表示されたら[完了]をクリックし、WIA ドライバのインストールは終了です。

| 新しいハードウェアの検出ウィザー | ۶<br>۲                          |
|------------------|---------------------------------|
|                  | 新しいハードウェアの検索ウィザードの完了            |
|                  | 次のハードウェアのソフトウェアのインストールが完了しました   |
|                  | Plug-N-Scan 600 CUS WIA Scanner |
|                  | [完了] をクリックするとウィザードを閉じます。        |
|                  | < 戻る(B) <b>完了</b> キャンセル         |

【ワンポイント】

WIA ドライバのインストールは、各 USB ポートごとにインストールが必要です。 2 つ目以降の USB ポートに接続した場合は、ハードウェアウィザードは起動せず、自動的 にドライバがインストールされます。 6.次に TWAIN ドライバのインストールを行います。[マイコンピュータ]から[c:] [¥windows] [¥temp]を順次選択し、[Web]アイコンをダブルクリック(もしく はクリック)します。

7.インストールプログラムが起動し、インストールが開始されます。以下の画面が表示 されたら、[OK]をクリックします。

| インストール                                       |                                   |                                     | ×                |
|----------------------------------------------|-----------------------------------|-------------------------------------|------------------|
| インストールを汚<br>動する必要。<br>とコンビュータを<br>Windowslこ。 | 言了するたう<br>があります<br>戸起動しま<br>実ります。 | めにはシステム<br>F。[OK]をクリッ!<br>ます。[キャンセル | を再起<br>フする<br>]で |
|                                              | )K                                | キャンセル                               |                  |

8.コンピュータが再起動し、TWAIN ドライバのインストールは終了です。

【 アンインストール手順】

既にドライバがインストールされていて、再度インストールを行う場合は、TWAIN ドライ バと WIA ドライバのアンインストールが必要になります。以下の手順に従い、アンインス トールを行って下さい。

1.パソコンとスキャナが接続されている事を確認します。

2.[スタート]メニューから[すべてのプログラム]~[ Plug-N-Scan 600CUS ]~ [ Uninstall ]を実行し、TWAIN ドライバをアンインストールします。途中、英文のメッ セージが表示されたら、[ Automatic ]をクリックして下さい。

| 💼 Plug-N-Scan 600 CUS 🔹 🕨 | 💏 Panel            |
|---------------------------|--------------------|
|                           | 🖺 Scanner Settings |
|                           | 🔏 Uninstall        |

## 【ワンポイント】

上記 1 回のアンインストールで、複数の USB ポートにインストールした WIA ドライバ の一括アンインストールが完了します。

- 3.アンインストール終了後、スキャナの USB ケーブルをパソコンから抜きます。
- 4.0Sを再起動して下さい。